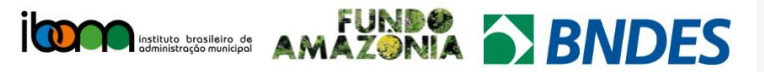

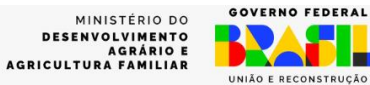

# MANUAL DE OPERAÇÕES –

### FORMULÁRIO DE PROPOSTAS

Público-alvo: Proponentes

ſ

Objetivo: Envio de Proposta – Projeto Restaura Amazônia – Macrorregião 1 (Acre, Amazonas e Rondônia)

Requisitos mínimo de Navegador:Google Chrome+100/ Microsoft Edge +100/ Firefox +100/ Edge +100/ Safari +14.

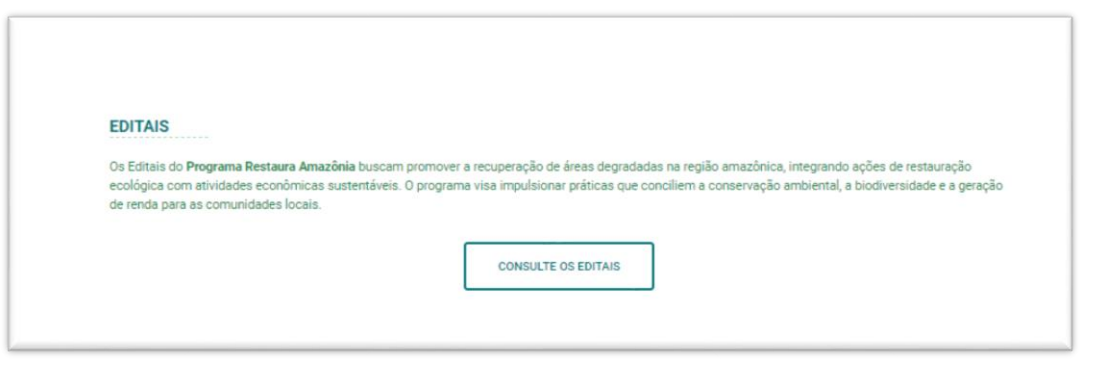

Acesse o Site: <a href="https://www.restauraamazonia.ibam.org.br/">https://www.restauraamazonia.ibam.org.br/</a> - Editais > "CONSUTE OS EDITAIS"

|                 | EDITAIS                 |  |
|-----------------|-------------------------|--|
| Selections aqui | Selecione o Edital      |  |
|                 |                         |  |
|                 |                         |  |
| VISUALIZAR      | PREENCHA O FORMULÁRIO   |  |
| Visualizar      | Acesso ao<br>Formulário |  |

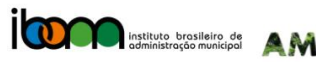

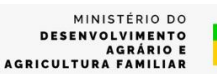

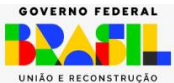

Formulário: composto por 4 etapas:

Etapa 1.: Escolha do Edital Identificação da Instituição

Etapa 2.: Habilitação Jurídica, Fiscal e Trabalhista

Etapa 3.: Proposta Técnica

Etapa 4.: Informações Financeiras

## INSTRUÇÕES PASSO A PASSO:

Tecla "TAB" – troca / alterna os campos;

#### Observar:

• Preenchimentos obrigatórios, indicados com asterisco (\*)

- Formato dos documentos;
- Tamanho dos arquivos;
- Fazer upload dos arquivos ;
- Os anexos A, B, C, D, E e F estarão disponíveis juntamente com o Edital, em arquivo ZIP.

## ATENÇÃO:

Os arquivos e informações poderão ser alterados até o momento do envio da proposta, após enviá-la não será possível alterá-los.

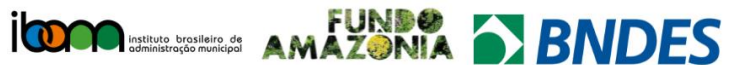

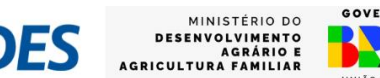

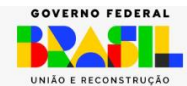

## Etapa 1:

Selecionar o Edital desejável;

Informar:

- O CNPJ (Confirmar as informações que serão auto preenchidas); e
- Demais informações –

| Etapa                                              | Etapa                     |              | Etapa  |             | Etapa |
|----------------------------------------------------|---------------------------|--------------|--------|-------------|-------|
| Edital:                                            |                           |              |        |             |       |
| Edital                                             |                           |              |        |             |       |
| Selecione aqui                                     |                           |              |        |             | ~     |
| Identificação da Instituição:                      |                           |              |        |             |       |
| CNP1                                               | Nome de Instituição Propo | mente        |        |             |       |
|                                                    | Nome da instituição Propo | onente       |        |             |       |
|                                                    |                           |              |        |             |       |
| Natureza Jurídica da Instituição                   |                           | Data da Fund | lação  |             |       |
|                                                    |                           |              |        |             |       |
|                                                    |                           |              |        |             |       |
| CEP Endereço                                       |                           |              | Número | Complemento |       |
|                                                    |                           |              |        |             |       |
|                                                    |                           |              |        | ·           |       |
| Bairro                                             | Estado                    |              | Cid    | ade         |       |
|                                                    |                           |              |        |             |       |
|                                                    |                           |              |        |             |       |
| E-mail Institucional                               |                           | Telefone     |        |             |       |
|                                                    |                           | ω            | -      |             |       |
|                                                    |                           |              |        |             |       |
| ANEXO A: Dados Cadastrais e Currículo da Instituiç | ão Proponente             |              |        |             |       |
| •                                                  |                           |              |        |             |       |
| Maximum file size: 30 MB                           |                           |              |        |             |       |
|                                                    |                           |              |        |             |       |

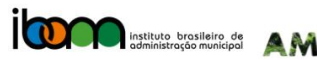

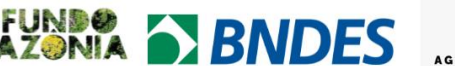

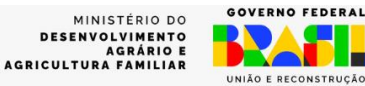

#### Etapa 2:

Informar / enviar o que for solicitado de acordo com o edital.

| Habilitação Jurídica, Fis                 | cal e Trabalhista             |                          |                     |                        |                                  |
|-------------------------------------------|-------------------------------|--------------------------|---------------------|------------------------|----------------------------------|
| Inscrição junto ao cadasto nacional d     | e pessoas jurídicas - CNPJ (i | PDF - arquivo) •         |                     |                        |                                  |
| Franker makes Nachum anning analli        | :d-                           |                          |                     |                        |                                  |
| Tamanho máximo do arquivo: 3 MB           | 100                           |                          |                     |                        |                                  |
| MÁXIMO DE 1 ARQUIVO PDF                   |                               |                          |                     |                        |                                  |
| Ato Constitutivo / Contrato Social / Esta | atuto (PDF - Arquivo) •       |                          |                     |                        |                                  |
| Free Barran Arriston and a sur            |                               |                          |                     |                        |                                  |
| Tamanho máximo do arquivo: E MR           | ao                            |                          |                     |                        |                                  |
| DEVIDAMENTE REGISTRADO EM CARTÓRIO - M    | ÁXIMO DE 1 ARQUIVO PDF        |                          |                     |                        |                                  |
| Ata da Eleição da Diretoria em Exercício  | o (PDF - Arquivo) +           |                          |                     |                        |                                  |
| Escolher arquivo Nenhum arquivo escolh    | hido                          |                          |                     |                        |                                  |
| Tamanho máximo do arquivo: 10 MB          |                               |                          |                     |                        |                                  |
| MÁXIMO DE 1 ARQUIVO PDF                   |                               |                          |                     |                        |                                  |
| Representante Legal •                     | CPF do Representante Leg      | al • Cargo do Re         | presentante Legal • | E-mail do Representant | e • Identidade (PDF - Arquivo) • |
|                                           |                               |                          |                     |                        |                                  |
|                                           |                               |                          |                     |                        |                                  |
|                                           |                               |                          |                     |                        | Escolher arquivo Nenhumescolhio  |
|                                           |                               |                          |                     |                        | Tamanho maximo do arquivo: 1 MB  |
|                                           |                               |                          |                     |                        |                                  |
| Demonstrações Financeiras dos Últim       | os 2 Anos                     |                          |                     |                        |                                  |
|                                           |                               |                          |                     |                        |                                  |
| Adicionar campo                           |                               |                          |                     |                        |                                  |
| ORDENAR AS DEMONSTRAÇÕES FINANCEIRA       | S EM ORDEM DECRESCENTE        |                          |                     |                        |                                  |
| ANEXO F: Declaração de Inexistência (     | de Pendências •               |                          |                     |                        |                                  |
|                                           |                               |                          |                     |                        |                                  |
| Escolher arquivo Nenhum arquivo escolhi   | ido                           |                          |                     |                        |                                  |
| Tamanho máximo dos arquivos: 5 MB         |                               |                          |                     |                        |                                  |
| MAXIMO DE 1 ARQUIVO PDF                   |                               |                          |                     |                        |                                  |
| Currículo da Instituição proponente - Ar  | nexo •                        |                          |                     |                        |                                  |
| Escolher arquivo Nenhum arquivo escolt    | nido                          |                          |                     |                        |                                  |
| Tamanho máximo do arquivo: 5 MB           |                               |                          |                     |                        |                                  |
| MÁXIMO DE 1 ARQUIVO PDF                   |                               |                          |                     |                        |                                  |
| Nome do Coordenador(a) do Projeto •       | c                             | CPF do Coordenador(a) do | Projeto •           | E-mail do C            | coordenador(a) do Projeto •      |
|                                           |                               |                          |                     |                        |                                  |
| Nome do(a) Ordenador(a) de Despesas       |                               | CPF do(a) Ordenador(a) • |                     | E-mail do(a            | ) Ordenador(a) •                 |
|                                           |                               |                          |                     |                        |                                  |
| RESPONSÁVEL PELA GESTÃO FINANCEIRA DE PI  | ROJETO                        |                          |                     |                        |                                  |
| Inevistência de inserição no CEPIM (Ca    | daetro de Entidades Sem Eir   | e Lucrativos Impedidae)  |                     |                        |                                  |
| Essellar armine Nanhum armine assellar    | da                            |                          |                     |                        |                                  |
| Tamanha máxima da arquiva: 2 MP           | 00                            |                          |                     |                        |                                  |
| MÁXIMO DE 1 ARQUIVO PDF                   |                               |                          |                     |                        |                                  |
| Inexistência de inscrição no CADIN •      |                               |                          |                     |                        |                                  |
| Escolher arquivo Nenhum arquivo escolhid  | 0                             |                          |                     |                        |                                  |
| Maximum file size: 2 MB                   |                               |                          |                     |                        |                                  |
| MÁXIMO DE 1 ARQUIVO PDF                   |                               |                          |                     |                        |                                  |
|                                           |                               |                          |                     |                        |                                  |
|                                           |                               | Etapa anterior           | Próxima etapa       |                        |                                  |

- 1. Inscrição junto ao cadastro nacional de pessoas jurídicas CNPJ (PDF);
- 2. Ato Constitutivo / Contrato Social / Estatuto (PDF);
- 3. Ata da Eleição da Diretoria em Exercício (PDF);
- Preencher informações do Representante Legal / CPF / Cargo/ e-mail Identidade (PDF);
- 5. Demonstrações Financeiras dos últimos 2 anos-

Adicionar campo Clicar em Adicionar campo> Indicar o Patrimônio Líquido + ano de referência – em ordem decrescente;

- 6. Declaração de Inexistência de Pendências ANEXO F
- 7. Currículo da Instituição proponente (PDF);
- 8. Nome/ CPF/ E-mail do coordenador do projeto e do ordenador de despesas;
- 9. Inexistência de inscrição no CEPIM (Cadastro de Entidades Sem Fins Lucrativos Impedidas) \*
- 10. Inexistência de inscrição no CADIN (Cadastro Informativo de Créditos não Quitados do Setor Público Federal )

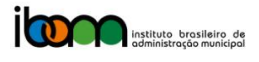

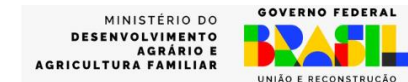

#### Etapa 3:

Informar / enviar o que for solicitado de acordo com o edital.

- 1. Inserir o Anexo C Apresentação Geral do Projeto;
- 2. Inserir o Anexo D Cronograma de Execução Física do Projeto (formato Excel);

- 3. Experiências anteriores máximo de um único arquivo
- 4. Equipe Técnica

4.1 Preencher cada Cargo/Função do profissional que fará parte da equipe técnica;

| Cargo/Função |  |  |  |
|--------------|--|--|--|
|              |  |  |  |
|              |  |  |  |
|              |  |  |  |

4.2 Fazer upload das comprovações de acordo com o exigido no edital, relacionadas ao profissional indicado (Currículo/formação/experiências anteriores);

| Qualificação e Competencias                                    |  |  |  |  |  |
|----------------------------------------------------------------|--|--|--|--|--|
| Qualificação e Competências                                    |  |  |  |  |  |
|                                                                |  |  |  |  |  |
|                                                                |  |  |  |  |  |
|                                                                |  |  |  |  |  |
|                                                                |  |  |  |  |  |
|                                                                |  |  |  |  |  |
| Escolher arquivo Nenhum arquivo escolhido                      |  |  |  |  |  |
| Tamanho máximo do arquivo: 10 MB                               |  |  |  |  |  |
| Máximo de 1 arquivo PDF - (CV/Formação/Experiência Anteriores) |  |  |  |  |  |

4.3 Adicionem campos e siga o mesmo procedimento para cada componente da equipe técnica.

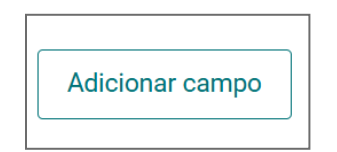

- 5. Nome das Instituições Parceiras separando por ponto e vírgula (;) e indicar o Total de Parcerias;
- ANEXO B: Identificação da(s) Instituição(ões) Parceira(s) Aceita-se 1 único arquivo em formato PDF, com todas as Instituições Parceiras. Preencher conforme o edital, juntar os PDF, fazer upload e enviar.
- 7. Carta de anuência, quando cabível;
- 8. Termo de adesão

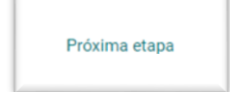

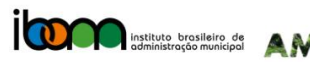

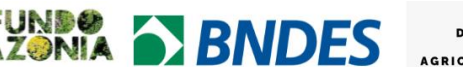

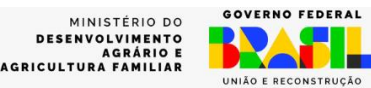

#### Etapa 4

Informar / enviar o que for solicitado de acordo com o edital.

| Nome do Projeto ·                                            | Área de atuação do Projeto -<br>INFORMAR AS ÁREAS QUE DESEJA REALIZAR O<br>PROJETO | Área total de restauração -<br>HECTARES | Valor da Proposta - |
|--------------------------------------------------------------|------------------------------------------------------------------------------------|-----------------------------------------|---------------------|
| Prazo do Projeto  TOTAL EM MESES                             |                                                                                    |                                         |                     |
| Atende ao critério de pelo menos 50% das áreas<br>Sim<br>Não | de assentamento prioritário?                                                       |                                         |                     |

- 1. Nome do Projeto + Área de Atuação do Projeto (informar as áreas que deseja realizar o projeto) + Área total de restauração em Hectares + Valor da Proposta;
- 2. Prazo do Projeto
- 3. Atende ou não pelo menos 50% das áreas de assentamento prioritário
- 4. ANEXO E: Orçamento e Cronograma de Desembolsos (formato Excel);
- 5. Contrapartida não financeira, se houver;

Enviar cadastro

Após preenchimento de todas as informações, selecionar aparecerá a mensagem "Você tem certeza que deseja enviar o formulário?

Após o envio, você não poderá alterar suas informações – Confirma com SIM ou NÃO.

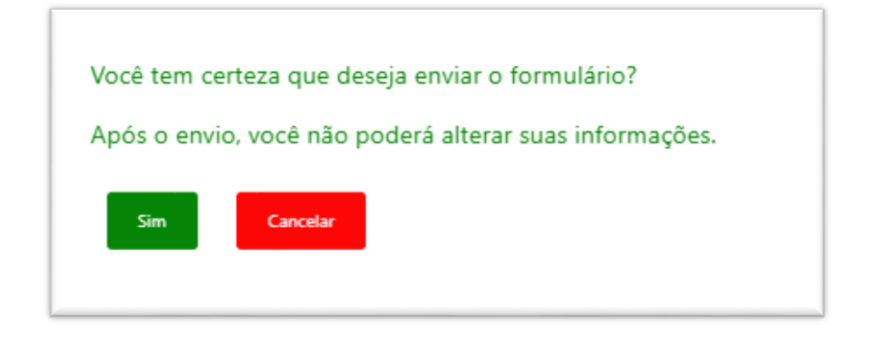

# Formulário enviado com sucesso.

O fornecedor receberá um e-mail de confirmação. Caso não receba entrar em contato através do e-mail: restauraamazonia@ibam.org.br"